## 學校將「前一年度教育儲蓄戶收支報告及結餘留用情形」公告於教儲戶網站之方式

※步驟一:請於教儲戶系統(<u>https://www.edusave.edu.tw</u>)首頁右上方點選會員/學校登入。

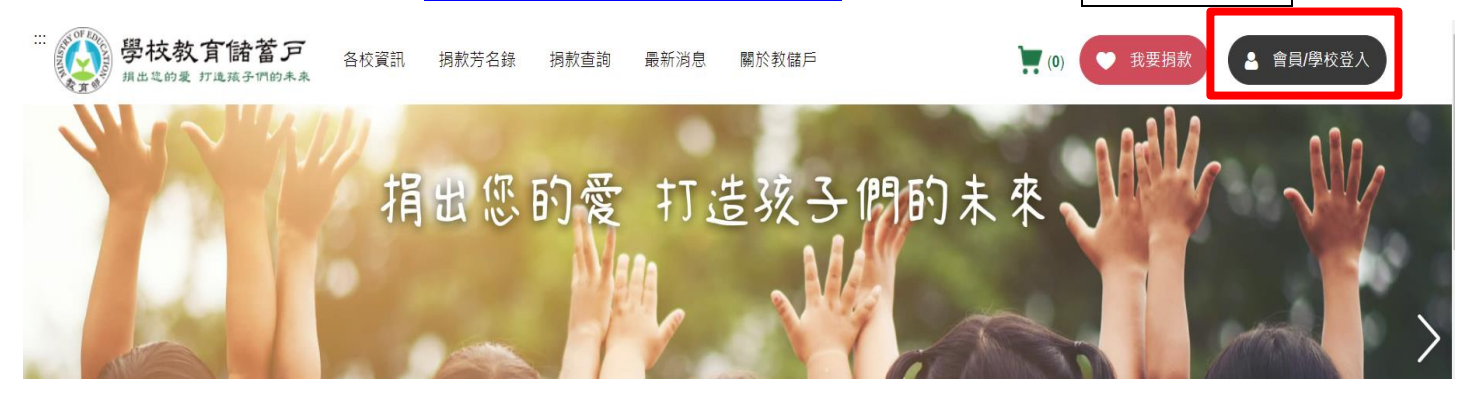

## ※步驟二:請點選右方學校登入請點此。

::: 首頁 > 會員/學校登入

|                    | <b>建立</b><br>學校登入  |
|--------------------|--------------------|
| <b>帳號</b><br>請輸入帳號 | 學校登入請點此            |
| 密碼                 | 云記巡嬌之 噴然 Email 轉移了 |
| 請輸入密碼              | 96                 |
| 忘記密                | <u></u>            |

※步驟三:請輸入學校帳號、密碼及於我不是機器人前方回打勾後,點選「登入」,進入學校管理系統。

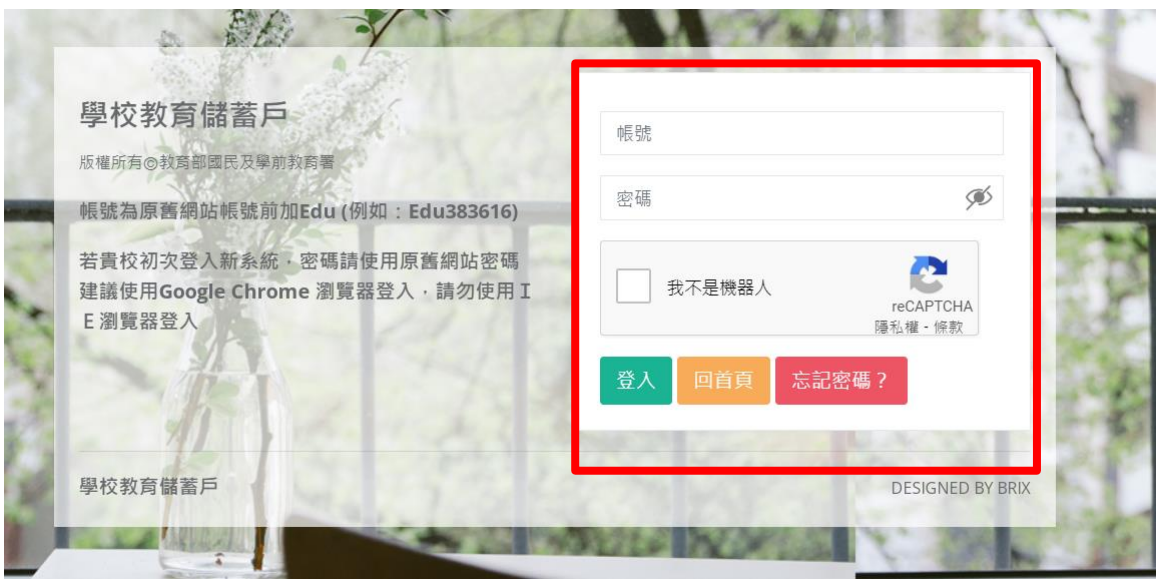

|   |      |   | 玉午 A 11 1            |                |              |        |      |      |  |  |
|---|------|---|----------------------|----------------|--------------|--------|------|------|--|--|
|   | 國民小學 | 2 | 修改基本資                | 圣料 Information |              |        |      |      |  |  |
| 1 | 系統公告 |   | 首頁 / 基本資料            | 斗 / 修改基本資料     | 4            | 2      |      |      |  |  |
|   | 基本資料 |   | 甘大资料                 | 朗达教学后知         | 伝転ら          | 勘首計司文明 | 收计应证 |      |  |  |
|   | 全校需求 |   | 科貝尔基                 | 学仪仪储尸政         | 1」 啡友 /一'    | 働券計引乂號 | 修以名调 |      |  |  |
|   | 個別案例 |   | 帳號                   |                | Edu00000     | 0      |      |      |  |  |
|   | 善款管理 |   | 學校名稱                 |                | 00市00區00國民小學 |        |      |      |  |  |
|   | 帳戶明細 |   | 磨 <b>剉</b> *         |                | 🗸 蔵ル         | 岡山 宣山  | 三時   | 大惠院校 |  |  |
|   | 善心人士 |   | ניוו <del>-1</del> - |                |              |        |      |      |  |  |

※步驟五:於<u>勸募許可文號</u>頁籤內下拉式清單年度選擇 2023後,點選成果備查檔案後方之 瀏覽,上傳貴校經主管機關備查之當年度勸募所得收支報告表及收支明細表(學校核章版), 並點選後方儲存即可。(提醒您: 檔案上傳後將供民眾閱覽,為保護學生個資及案例隱私,請 勿上傳會議紀錄或學生機敏性資料。)

| 國民小學       | 首頁 / 基本資料 / 修改基本資料                                                           | ¢            |                          |                   |
|------------|------------------------------------------------------------------------------|--------------|--------------------------|-------------------|
| 系統公告       | 基本資料 學校教儲戶針                                                                  | 限行帳戶 勸募詞     | 午可文號 修改密碼                |                   |
| 基本資料       | 年度 3                                                                         | 2023         | ✓ 匯出 匯出ODS               |                   |
| 全校需求       | 5                                                                            | 勸募許可文號       | 北市教國字 第 1111111111 - 111 | 勸募許ī              |
| 個別案例       |                                                                              |              | 號                        |                   |
| 善款管理       |                                                                              | 勸募許可開始日<br>期 | 2012-04-14               | 勸募許ī<br>期<br>(空白表 |
| 帳戶明細       |                                                                              | 成果備查文號       | 北市教國字 第 22222222 - 號     | 成果備重              |
| 善心人士<br>管理 | 4 成果備查檔案                                                                     | 瀏覽           |                          |                   |
| 下載專區       | 請上傳經主管機關備查之當年度<br>勸募所得收支報告表及收支明細                                             | 請先於上方選擇備查年周  | 度後, 再上傳該年度之成果備查檔案        |                   |
| 操作說明       | 表(學校核章版),以公開徵信(註:<br>檔案上傳後將供民眾閱覽,為保<br>護學生個資及案例隱私,請勿上<br>傳會議紀錄或學生機敏性資<br>料。) | 已上傳檔案:       |                          |                   |

## ※步驟四:點選「基本資料」,並點選勸募許可文號頁籤。

| 00區00      | NFU A LAND Information                                                                                                    |
|------------|----------------------------------------------------------------------------------------------------|
| 國民小學       | 首頁 / 基本資料 / 修改基本資料                                                                                                    |
| 系統公告       | 基本資料 學校教儲戶銀行帳戶 勘募許可文號 修改密碼                                                                                                    |
| 基本資料       | 年度 2023 ✔ 匯出 匯出ODS                                                                                                    |
| 全校需求       |                                                                                                    |
| 個別案例       | <b>勸募許可文號</b> 北市教國字 第 1111111111 - 111 <b>勤募許可日期</b><br>號                                                                                                    |
| 善款管理       | 勸募許可開始日     2012-04-14     勸募許可結束       期     期       (空白表無期限)                                                                                                    |
| 帳戶明細       | <b>成果備查文號</b> 北市教國字 第 22222222 - 號 <b>成果備查日期</b>                                                                                                    |
| 善心人士<br>管理 |                                                                                                    |
| 下載專區       | 成果備查檔案<br>請上傳經主管機關備查之當年度<br>勸募所得收支報告表及收支明細<br>書(過約4音)[1],11/2]]微信(注:]]<br>5                                                                                                    |
| 操作說明       | AC(学びS年成)・以公田取同員正<br>檔案上傳後將供民眾閱覽,為保<br>语学生個資及案例隱私,請勿上<br>傳會議紀錄或學生機敏性資<br>料。)     AC     AC |

## ↓成功上傳檔案後,會出現新增成功提示,<u>待上傳檔案</u>字樣也會變<u>已上傳檔案</u>。

| 00市<br>00區00<br>國民小學 | × 新增成功。                                                                                            |                               |                                          |                          |
|----------------------|----------------------------------------------------------------------------------------------------|-------------------------------|------------------------------------------|--------------------------|
|                      | 修改基本資料 Information                                                                                 |                               |                                          |                          |
| 系統公告                 | 首頁 / 基本資料 / 修改基本資料                                                                                 | <u>م</u>                      |                                          |                          |
| 基本資料                 | 基本資料 學校教儲戶銷                                                                                        | 限行帳戶 勘募言                      | 许可文號 修改密碼                                |                          |
| 全校需求                 |                                                                                                    |                               |                                          |                          |
| 個別案例                 | 年度                                                                                                 | 2023                          | ❤ 匯出 匯出ODS                               |                          |
| 善款管理                 |                                                                                                    | 勸募許可文號                        | 北市教國字 第 1111111111 - 111<br>號            | 勸募許可日期                   |
| 帳戶明細                 |                                                                                                    | 勸募許可開始日<br>期                  | 2012-04-14                               | 勸募許可結束日<br>期<br>(空白表無期限) |
| 善心人士<br>管理           |                                                                                                    | 成果備查文號                        | 北市教國字 第 22222222 - 號                     | 成果備查日期                   |
| 下載專區                 |                                                                                                    |                               |                                          |                          |
| 操作說明                 | 成果備查檔案<br>請上傳經主管機關備查之當年度<br>勤募所得收支報告表及收支明細<br>表學校核章版),以公開徵信(註:<br>檔案上傳後將供民眾閱覽,為保<br>護學士個資及案例隱私,請勿上 | 瀏覽<br>請先於上方選擇備查年月<br>已上傳檔案:檔案 | 度後, 再上傳該年度之成果備查檔案<br>名稱: 成果報告上傳測試檔.pdf ★ | 儲存                       |

※步驟六:貴校上傳之檔案,可點選左上方校名,進入教儲戶首頁貴校【各校資訊】公告頁面查 看公告資訊。

|                      | =                                         |                |     |         |                  |                  |
|----------------------|-------------------------------------------|----------------|-----|---------|------------------|------------------|
| 00市<br>00區00<br>國民小學 | 修改基本資料 Info<br><sup>首頁 / 基本資料 / 修改基</sup> | rmation<br>本資料 |     |         |                  |                  |
|                      |                                           |                |     |         |                  |                  |
| 系統公告                 | 基本資料 學校教                                  | 儲戶銀行帳戶         | 勸募諸 | 午可文號    | 修改密碼             |                  |
| 基本資料                 |                                           |                |     |         |                  |                  |
|                      | 年度                                        | 2023           |     | ~       | 匯出 匯出ODS         |                  |
| 全校需求                 |                                           |                |     |         |                  |                  |
|                      |                                           | 勸募許可           | 文號  | 北市教國    | 字第1111111111-111 | 勸募討              |
| 個別案例                 |                                           |                |     | 5//6    |                  |                  |
| 善款管理                 |                                           | 勸募許可<br>期      | 開始日 | 2012-04 | -14              | 勸募計<br>期         |
|                      |                                           |                |     |         |                  | (空白 <sup>)</sup> |
| 帳戶明細                 |                                           | 成果備查           | 文號  | 北市教國    | 写第 2222222 - 號   | 成果債              |

↓於公告頁面內請點選左方「收支明細」功能,並下拉頁面至下方成果備查區塊可進行查看。

| <br>学校教育儲書<br>Education savings ac | 查戶<br>count | 開於教儲戶<br>About Us | Q<br>揭款查詢<br>Your Donations | ▶<br>損款芳名錄<br>Donation List | 各校資訊<br>School Information | <b>?</b><br>常見問題<br>FAQ | (      | (0) | ♥ 我要  | 要捐款    | ▲ 學校:   | 專區                    |
|------------------------------------|-------------|-------------------|-----------------------------|-----------------------------|----------------------------|-------------------------|--------|-----|-------|--------|---------|-----------------------|
| ::: 首頁 > 各校資訊 > 00市00區0            | O國民小學       |                   |                             |                             |                            |                         |        |     |       |        |         |                       |
| 全校需求                               |             |                   |                             | <b>00</b> 市                 | 500區0                      | <b>O</b> 國民             | 小學     |     |       |        |         |                       |
| 個別案例                               |             |                   |                             |                             |                            | _                       |        |     |       | Г      | 年度 2023 | $\mathbf{\mathbf{v}}$ |
| 教儲戶匯款資訊                            |             |                   |                             |                             |                            |                         |        |     |       | L      | 2020    | Ť                     |
| ▶ 收支明細                             | 期初餘額:10,28  | 5                 | 年度收入:                       | 216,872                     | 1                          | 年度支出: <b>72,</b> 2      | 253    |     | 期末餘額: | 154,90 | 4       |                       |
| 捐款意願書                              | 🗉 收支明細      |                   |                             |                             |                            |                         |        |     |       |        |         |                       |
| 捐款芳名錄                              | NO 🔺        | 日期                | <b>◆</b> 摘                  | i要   ◆                      | 案例編號或用                     | 月途 ♦                    | 收入     | ÷   | 支出    | ¢      | 經費所屬年度  | ¢                     |
| 捐款流程圖                              | 1           | 2023/12/11        | 善心人士(捐薪                     | 欧單編號後九                      | 112-02378                  |                         | 19,000 |     |       | 0      | 2023    |                       |
| 學校執行規定                             |             |                   | 碼:10120001                  | 7) 捐贈                       |                            |                         |        |     |       |        |         |                       |
| 學校基本資料                             | 2           | 2023/12/11        | 善心人士(捐薪<br>珊:40420004       | 欢單編號後九<br>₅、⊭⊨₩             | 112-02376                  |                         | 100    |     |       | 0      | 2023    |                       |

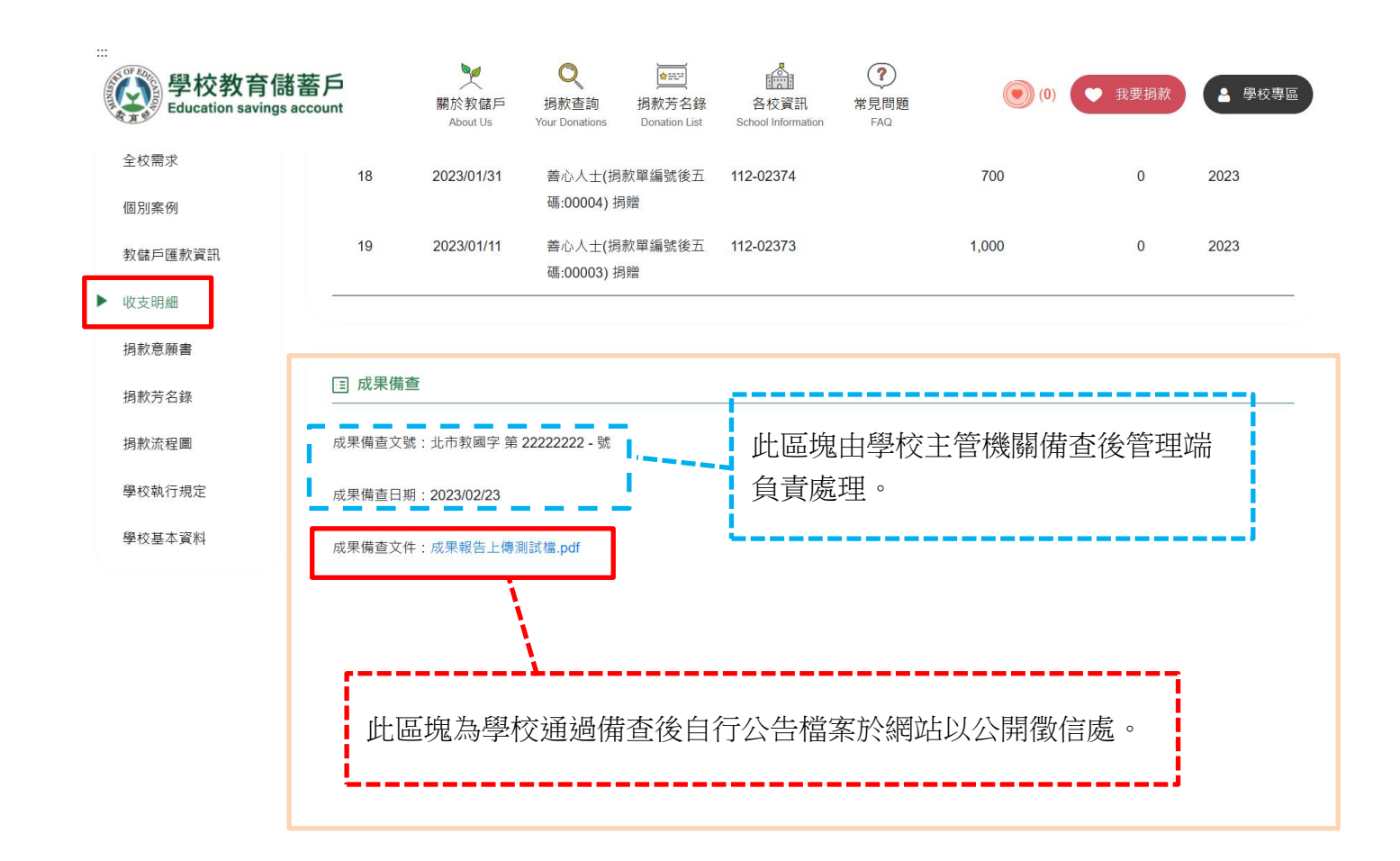